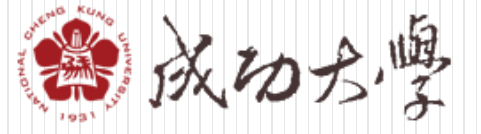

National Cheng Kung University

# 申請流程說明 Application Guide

## 海外僑生及港澳生學士班單獨招生 (含港澳具外國國籍之華裔學生)

Overseas Chinese & Hong Kong Macao Students Direct Admission Program for Bachelor Degree (Inc. Hong Kong Macao Students with Foreign Nationality)

> 國際事務處境外生招生組 Overseas Recruitment and Admission, Office of International Affairs July, 2024

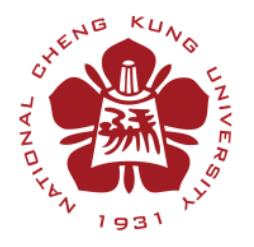

## 國立成功大學僑生及港澳生學士班單獨招生 (含港澳具外國國籍之華裔學生)

**Overseas Chinese & Hong Kong Macao Students Direct Admission Program for Bachelor Degree (Inc. Hong Kong Macao Students with Foreign Nationality)** 

## STEP1:確認申請資格

**Confirm Your Eligibility** 

## STEP 2: 詳閱招生簡章、準備申請所需文件

Read Through the Admission Regulations, Prepare the Documents Needed.

## STEP3:線上申請報名

### **Register Online**

- 填寫基本資料 Fill out the online application form
- 上傳備審資料 Upload all the required documents
- 繳交報名費用 Pay the application fee
- 推薦者上傳推薦函 Referee uploads the recommendation letter

## STEP1:確認申請資格 Confirm Your Eligibility

Please make sure that you are eligible to apply as an Overseas Chinese, Hong Kong Macao or Hong Kong Macao student with Foreign Nationality.

- <u>海外僑生</u>:海外出生連續居留迄今,或最近連續居留海外6年以上(但申請就讀醫學系、 牙醫系、中醫系者,其連續居留年限為8年以上),並取得僑居地永久或長期居留證件之 華裔學生。The term "<u>overseas Chinese student</u>" refers to a student of Chinese descent who has come to Taiwan to study, who was born and lived overseas until the present time, or who has been living overseas for six or more consecutive years in the immediate past and obtained permanent or long-term residency status overseas. Please note that a minimum of eight consecutive years of overseas residency is required if the person is applying to study in a university department of medicine, dentistry, or Chinese medicine in Taiwan.
- 港澳生:香港或澳門居民,具有港澳永久居留資格證件,且最近連續居留境外6年以上 (但申請就讀醫學系、牙醫系、中醫系者,其連續居留年限為8年以上),並符合香港澳 門關係條例第四條規定,未持有外國護照者。
- 港澳具外國國籍之華裔學生:具外國國籍,兼具香港或澳門永久居留資格,未曾在臺設有戶籍,且最近連續居留香港、澳門或海外6年以上(但申請就讀醫學系者,其連續居留年限為8年以上)之華裔學生。
  - 所稱海外,指大陸地區、香港及澳門以外之國家或地區。The term "overseas" refers to countries or regions other than Taiwan, mainland China, Macao, and Hong Kong.
  - 所謂「連續居留」係指每曆年(1月1日至12月31日)在臺灣地區停留期間不得逾120日,否則視為居留中斷。The consecutive years of overseas residency means calendar years in each of which an overseas Chinese student has not spent more than 120 days in Taiwan. When calculating the number of consecutive years spent overseas, if the initial or final year of the period is not a complete calendar year, any time spent in Taiwan in the initial or final year must not exceed 120 days.
- ▶ 本招生不招收緬甸及泰北地區未立案華文中學畢業學生。The admission is not opened to the graduates from unincorporated Chinese schools in Myanmar and Northern Thailand.

## STEP 2:詳閱招生簡章、準備申請所需文件 Read Through the Admission Regulations, Prepare the Documents Needed

LOGIN

login

註冊新帳號

忘記密碼

重寄啟用信

3060

帳號

密碼

驗證碼

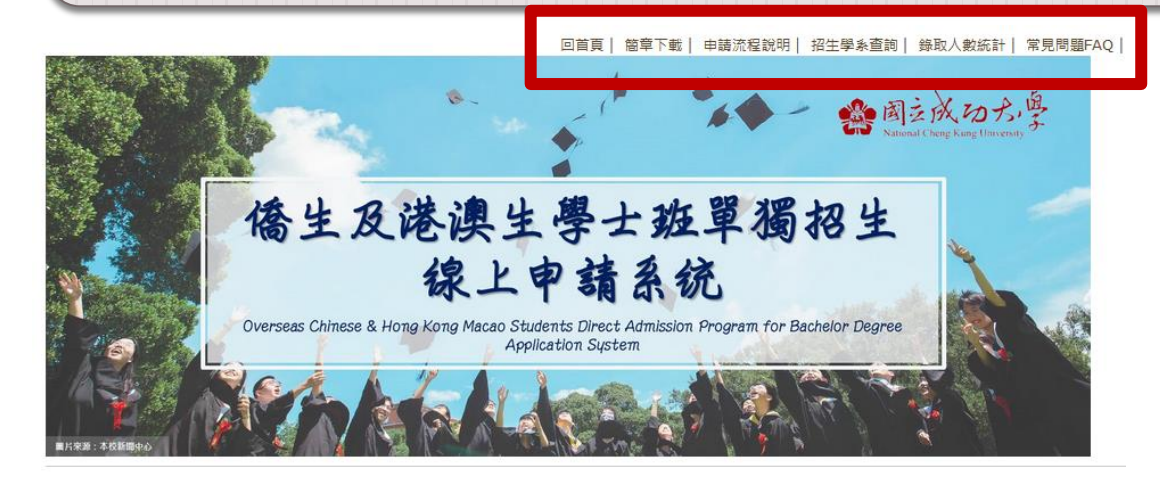

國立成功大學2022年度學士班

海外僑生及港澳生(含港澳具外國國籍之華裔學生)

單獨招生重要日程表

日期 Date

July 30 (Fri)

From

August 23 (Mon) 14:00

to

October 12 (Tue) 13:59

**»** Information

項目 Desc.

簡章公告

Release of

Regulation

網路報名時間

(含繳費)

Online

Registration (Inc.

Payment)

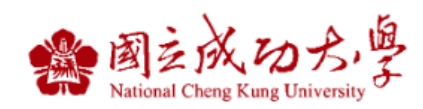

#### 2020 年度學士班 海外僑生及港澳生(含港澳具外國國籍之華裔學生)

單獨招生簡章

【本項招生同時招收書、秋季班學生】 書季班:2020年2月入學 秋季班:2020年9月入學

國立成功大學 | 國際事務處 | 僑生與陸生事務組 報名編址: https://ocsadm.oia.ncku.edu.tw 西元 2019 年 07 月

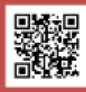

請至報名系統首頁右上角下載本項招生簡章 Please proceed to the online application system and download the admission regulations at the top-right corner.

備註 Remarks

學系審查資料及推薦函可上傳 至10月29日(五)13:59, 詳請參問招生簡章第8-9頁。

The application package &

recommendation letter can

be uploaded until

13:59 on October 29 (Fri)

## STEP3:線上申請報名 Register Online

- 1. 請至本招生報名網站,註冊新帳號,帳號為您的電子信箱。Start your application by registering for only ONE account on the application website, and your Email address is your account name. (<u>https://ocsadm.oia.ncku.edu.tw/index.php?indi</u>)
- 2. 填寫基本資料 Fill out the online application form.
- 3. 上傳報名資料(PDF)。Upload all required documents (in PDF Files only).
- 4. 繳交報名費用。Pay the application fee.
- 5. 推薦者上傳推薦函 。Referee uploads the recommendation letter.

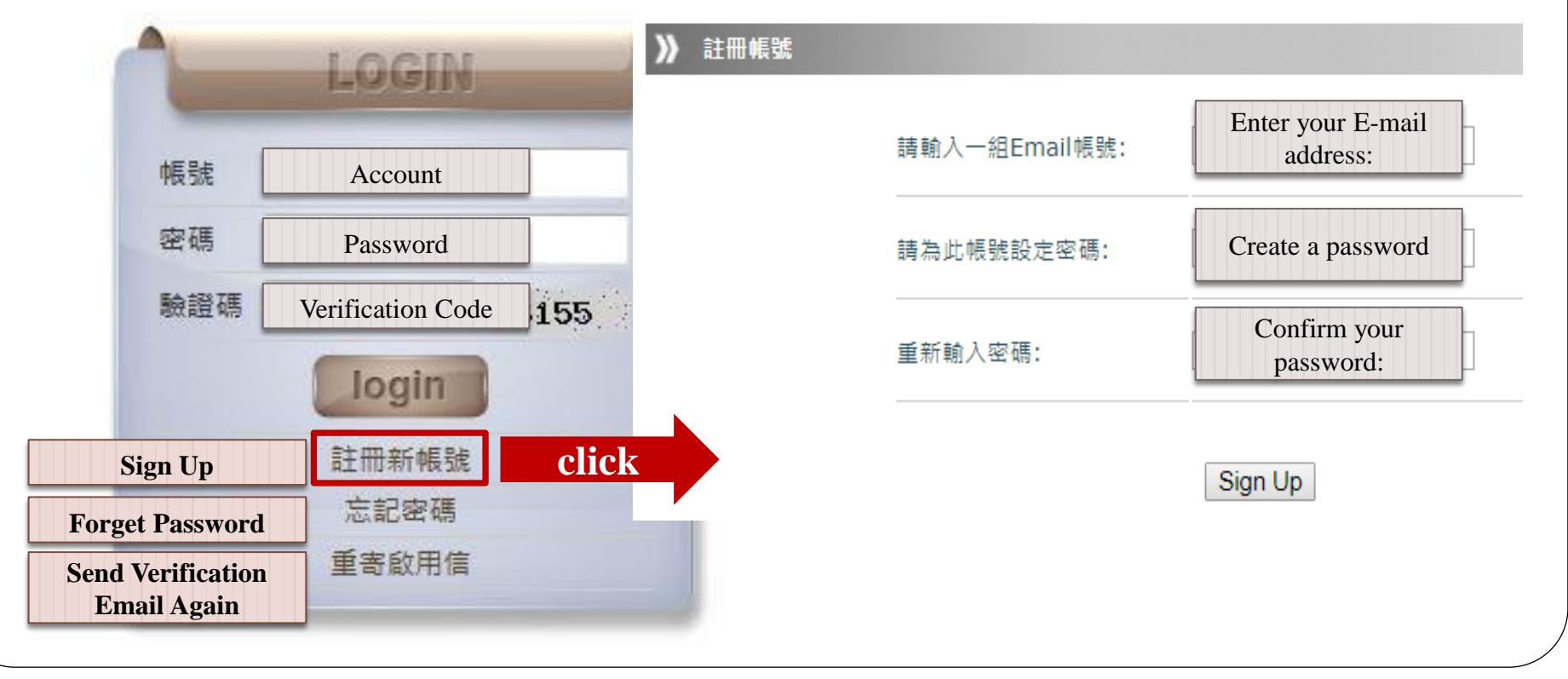

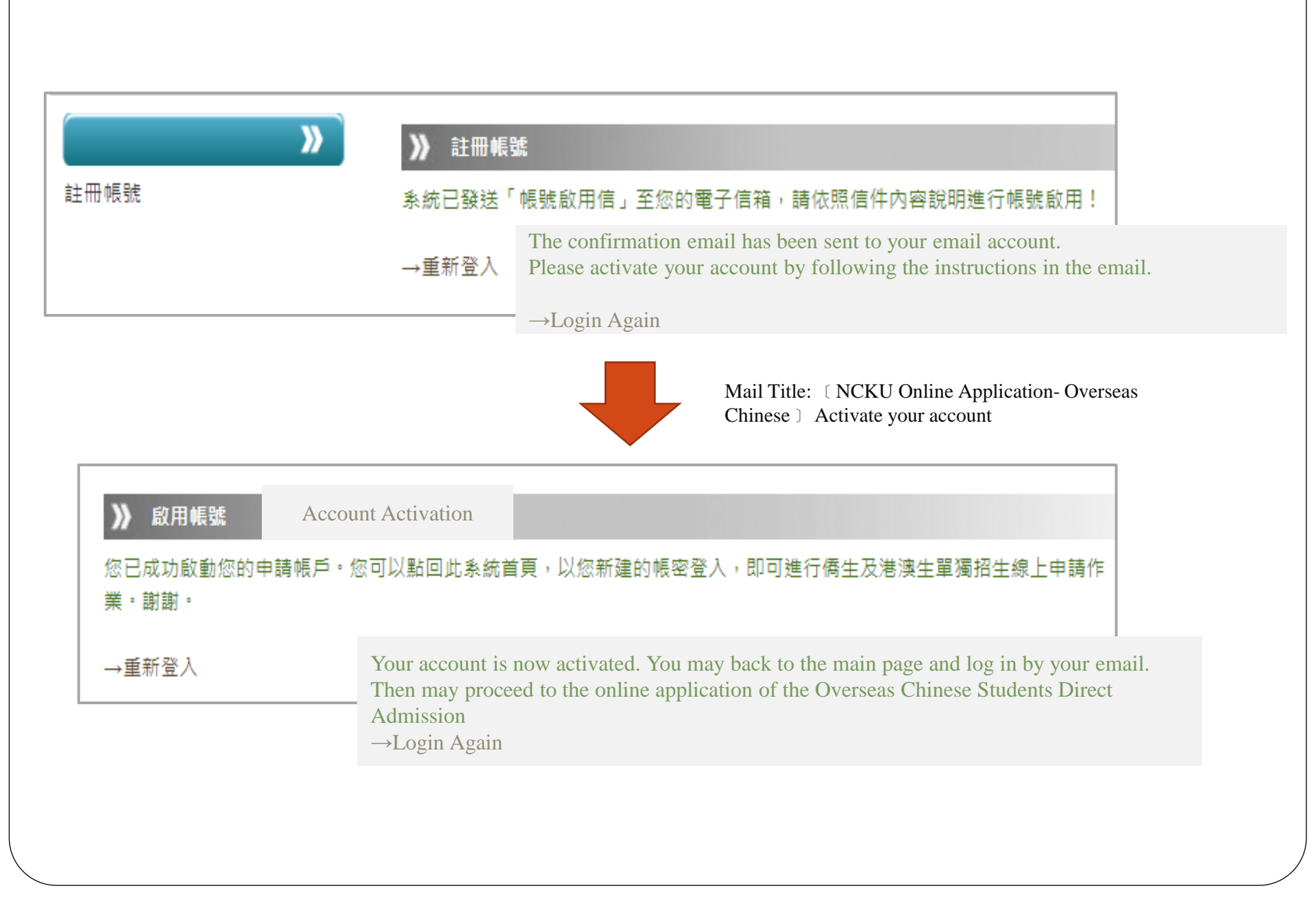

| 🏫 國立成功力學                                                     |                 | 填寫申請資料      | 桕 》            | Fill in the App     | olicant's Details        |
|--------------------------------------------------------------|-----------------|-------------|----------------|---------------------|--------------------------|
| National Cheng Kang University<br>海外偽生及港澳生來臺就學單獨招生<br>線上申請系統 |                 | - 個人申請資料    | Personal Parti | culars              |                          |
| 「填寫申請資料 <b>》</b>                                             | <b>》</b> 個人申請資料 | - 申請系所      | Department(s)  | ) Applied           |                          |
| • 個人申請資料<br>• 申請系所                                           | 個人申請資料          | 國籍資料        | Nationality    | 1                   |                          |
| - 國籍資料                                                       | 报名序號            | 聯絡資料        | Contact Inform | nation              |                          |
| - 問卷調查                                                       | 服名身分別           | - 問卷調查      | Survey         |                     |                          |
| - 語言能力<br>- 具結聲明                                             | "中文全名           | - 語言能力      | Language Pro   | ficiency            |                          |
| · 列印報名表<br>· 刷卡繳費                                            | '英文全名           | - 具結聲明      | Declaration    | I                   |                          |
| 上傳檔案(國際處審查資料)                                                | 與護照英文名字相同)      | 列印報名表       | Printout of Re | gistration Form     |                          |
| · 上傳檔案(學系審查資料)<br>· 推薦函一                                     | *出生日期           | - 刷卡繳費      | Online Payme   | nt                  |                          |
| • 推薦函二<br>• 推薦函三                                             | "性別             | - 上傳檔案 ( 國際 | 處審查資料)         | Upload Materials (I | For OIA Review)          |
| - 推薦函四                                                       | 且籍(籍貫)          | - 上傳檔案(學系審  | 審查資料)          | Upload Materials (I | For Departments' Review) |
| · 推薦函五<br>· 完成報名程序                                           |                 | - 推薦函一      | Recommenda     | tion Letter 1       |                          |
| · 登出<br>                                                     |                 | - 推薦函二      | Recommenda     | tion Letter 2       |                          |
|                                                              |                 | - 推薦函三      | Recommenda     | tion Letter 3       |                          |
|                                                              |                 | - 推薦函四      | Recommenda     | tion Letter 4       |                          |
|                                                              |                 | 推薦函五        | Recommenda     | tion Letter 5       |                          |
|                                                              |                 | - 完成報名程序    | Application C  | completed           |                          |
|                                                              |                 | 登出          | Logout         |                     |                          |

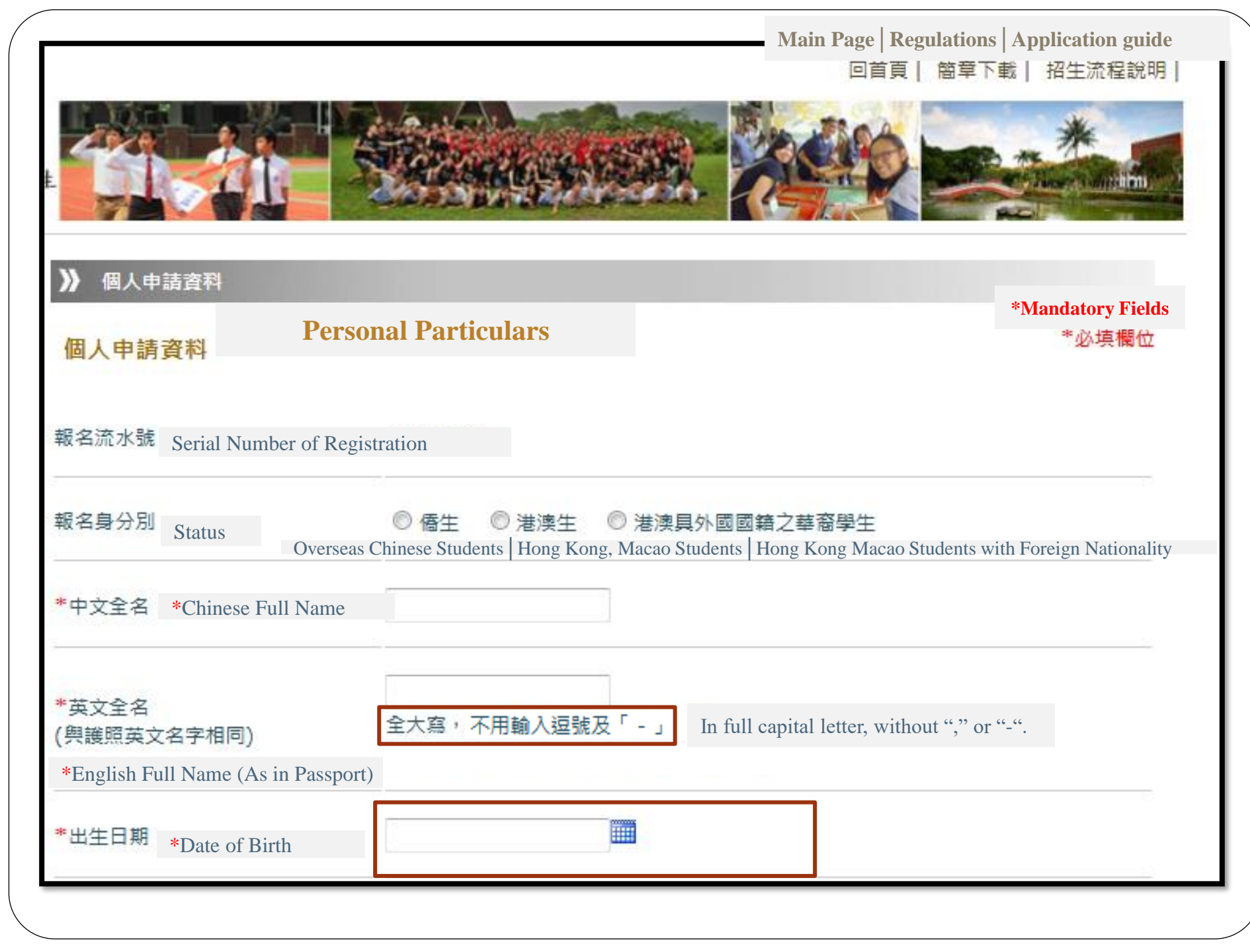

| 申請個人資料                                                 | Personal Particulars                                                                  |                                                                                                    |
|--------------------------------------------------------|---------------------------------------------------------------------------------------|----------------------------------------------------------------------------------------------------|
| *性別 *Gender                                            | Please Select 👻                                                                       |                                                                                                    |
| 祖 <b>籍 ( 籍貢 )</b><br>Student's Native Place (Province) | *省<br>*Province                                                                       | <sup>*</sup> 縣(市)<br>*County                                                                                                    |
| *出生地 *Birthplace                                       | Please Select -                                                                       |                                                                                                    |
| *通訊地址 *Mailing Address                                 |                                                                                       |                                                                                                    |
| *永久地址 *Permanent Address                               |                                                                                       |                                                                                                    |
| *電子郵件 *E-mail Address                                  | ciao@email.ncku.edu.tv                                                                |                                                                                                    |
| *電話號碼 *Phone Number                                    | 格式: 國家碼 - 完整號碼*分機 Country Codes-Full<br>Ex.: 886-62757575757575961 E.g.:886-627575757 | Number* ext. Number<br>75*50691                                                                                                    |
| *求學歷程 *Academics Details                               | 填寫範例:(如有休學、畢業工作等,皆請依時序填寫)<br>1.小學6年、國中3年、高中3年。<br>2.小學6年、中學5年、畢業工作2年。                 | <ul> <li>(Please include suspension and working years you have, according to the timeline )</li> <li>1.Elementary Sch. 6 years, Junior High Sch. 3 years, High Sch. 3 years, Graduated and working 2 years.</li> </ul> |

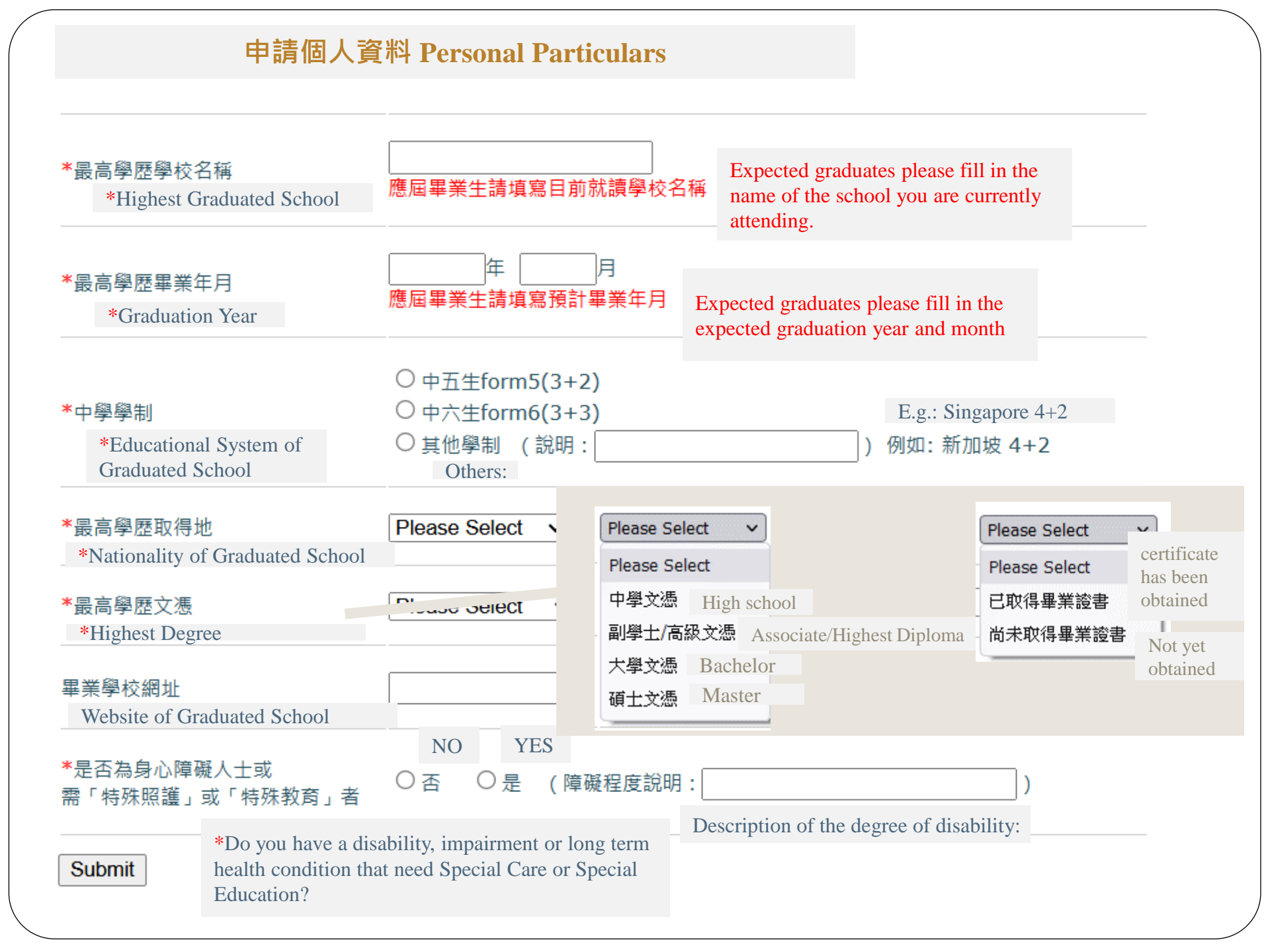

### 申請系所 Department(s) Applied

### 》 申請系所

#### 申請系所

\*必填欄位

\*Mandatory Fields

#### 「普渡雙聯組」學費較一般學系高,請務必參閱該組之學系分則。

Please be noticed that the tuition fee of the Purdue dual degree program is higher than other degree programs; for further information, refer to the regulations.

| *第一志願科系 | * 1st Choice | Please Select |
|---------|--------------|---------------|
| 第二志願科系  | 2nd Choice   | Please Select |
| 第三志願科系  | 3rd Choice   | Please Select |
| 第四志願科系  | 4th Choice   | Please Select |
| 第五志願科系  | 5th Choice   | Please Select |
| Submit  |              |               |

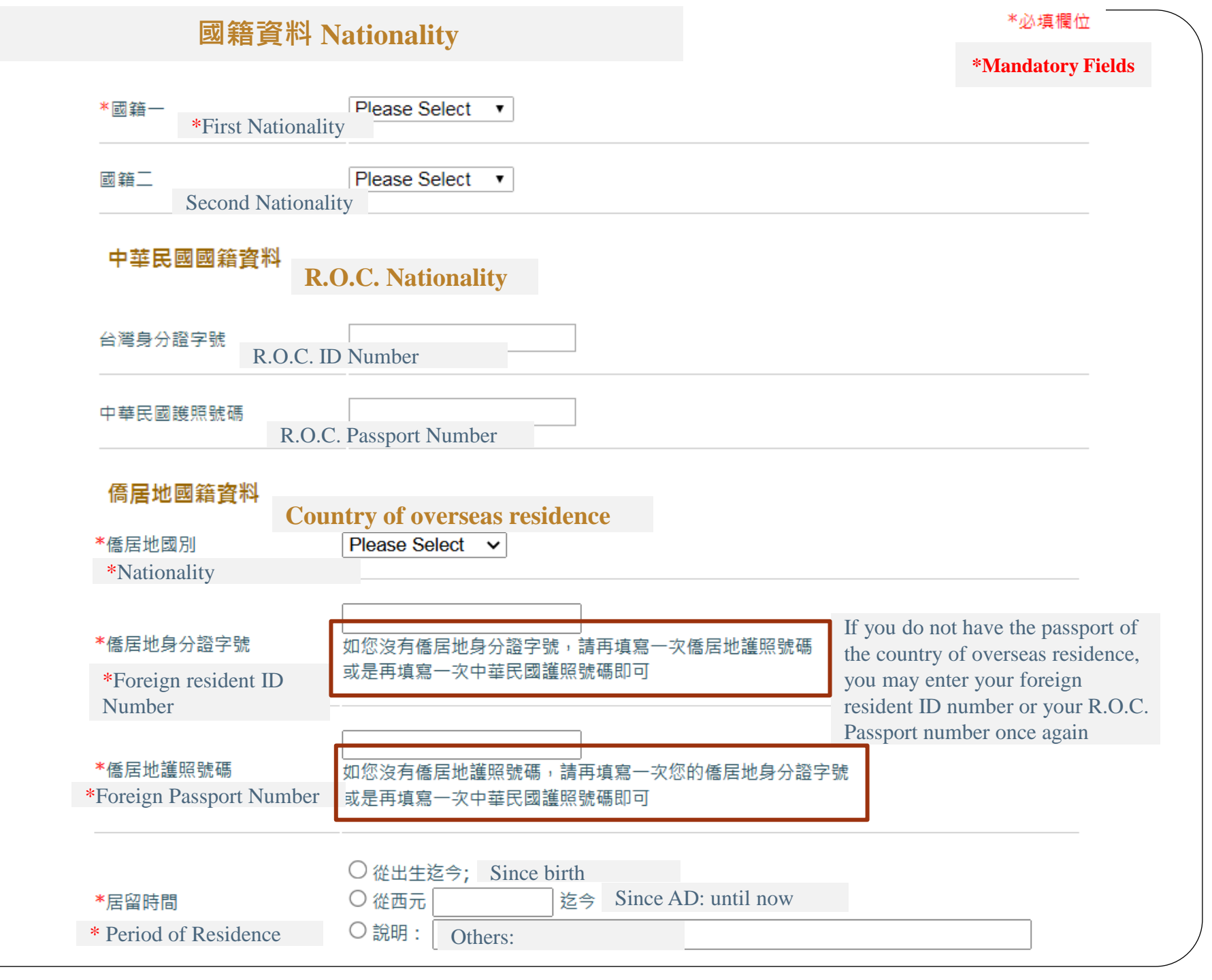

| 》聯絡資料                                     | 聯絡資料 Contact Information                                   |       |
|-------------------------------------------|------------------------------------------------------------|-------|
| 家長資料 Parents' Contac                      | t Information                                              | *必填欄位 |
| *父親中文姓名<br>*Father's Full Name (Ch        | inese):                                                    |       |
| *父親英文姓名<br>*Father's Full Name (English): | 全大寫,不用輸入逗號及「-」 In full capital letter, without "," or "-". |       |
| *父親出生年月日<br>——— *Father's Date of Birth:  |                                                            |       |
| 存歿<br>Existence (Status):                 | O存 O 歿<br>Alive Decreased                                  |       |
| *父親國籍<br>*Father's Nationality            | Please Select V                                            |       |
| *母親中文姓名<br>*Mother's Full Name (Chinese   |                                                            |       |
|                                           |                                                            |       |
|                                           |                                                            |       |

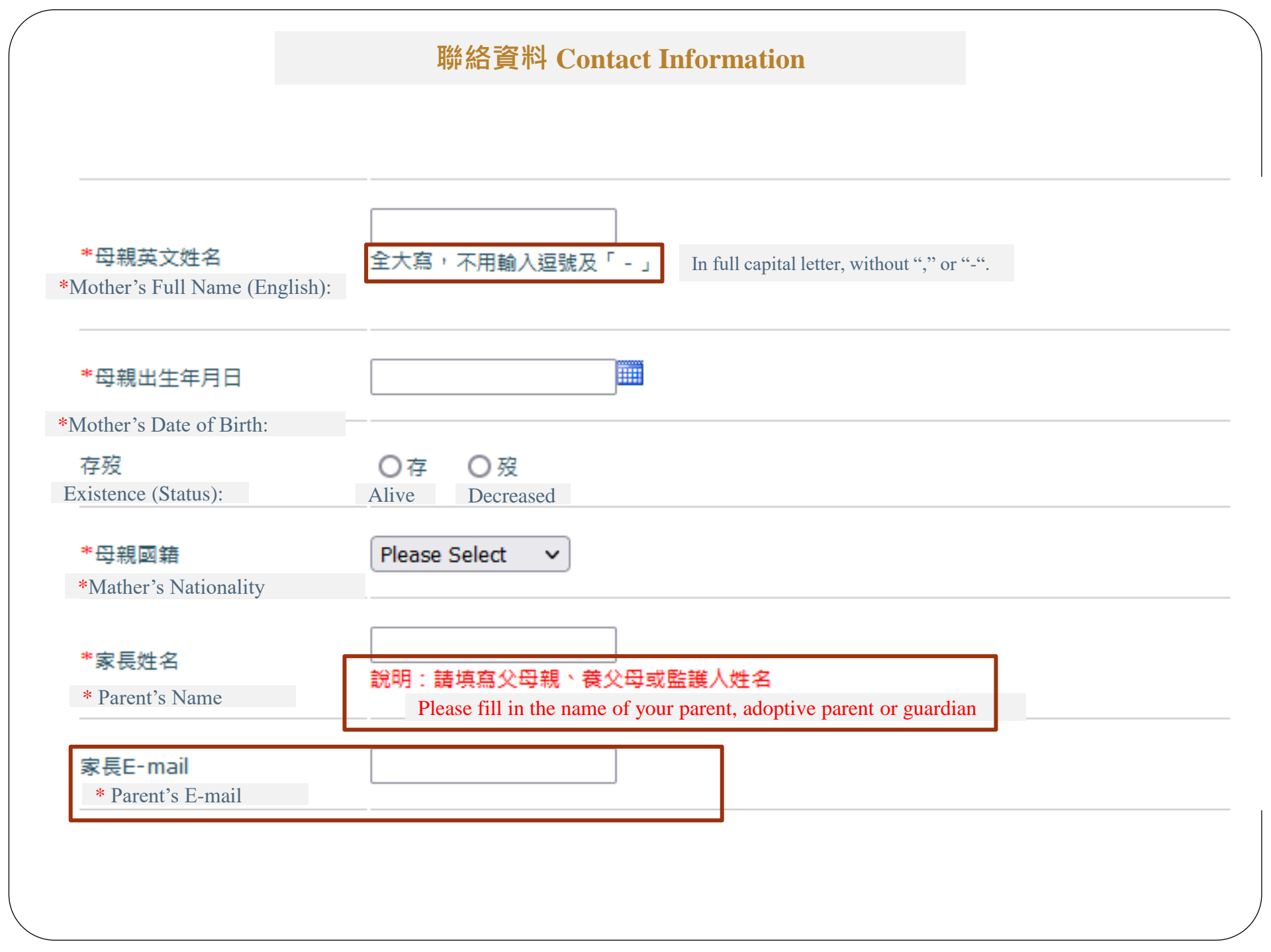

### 聯絡資料 Contact Information

### 在臺聯絡人資料 Contact Person in Taiwan

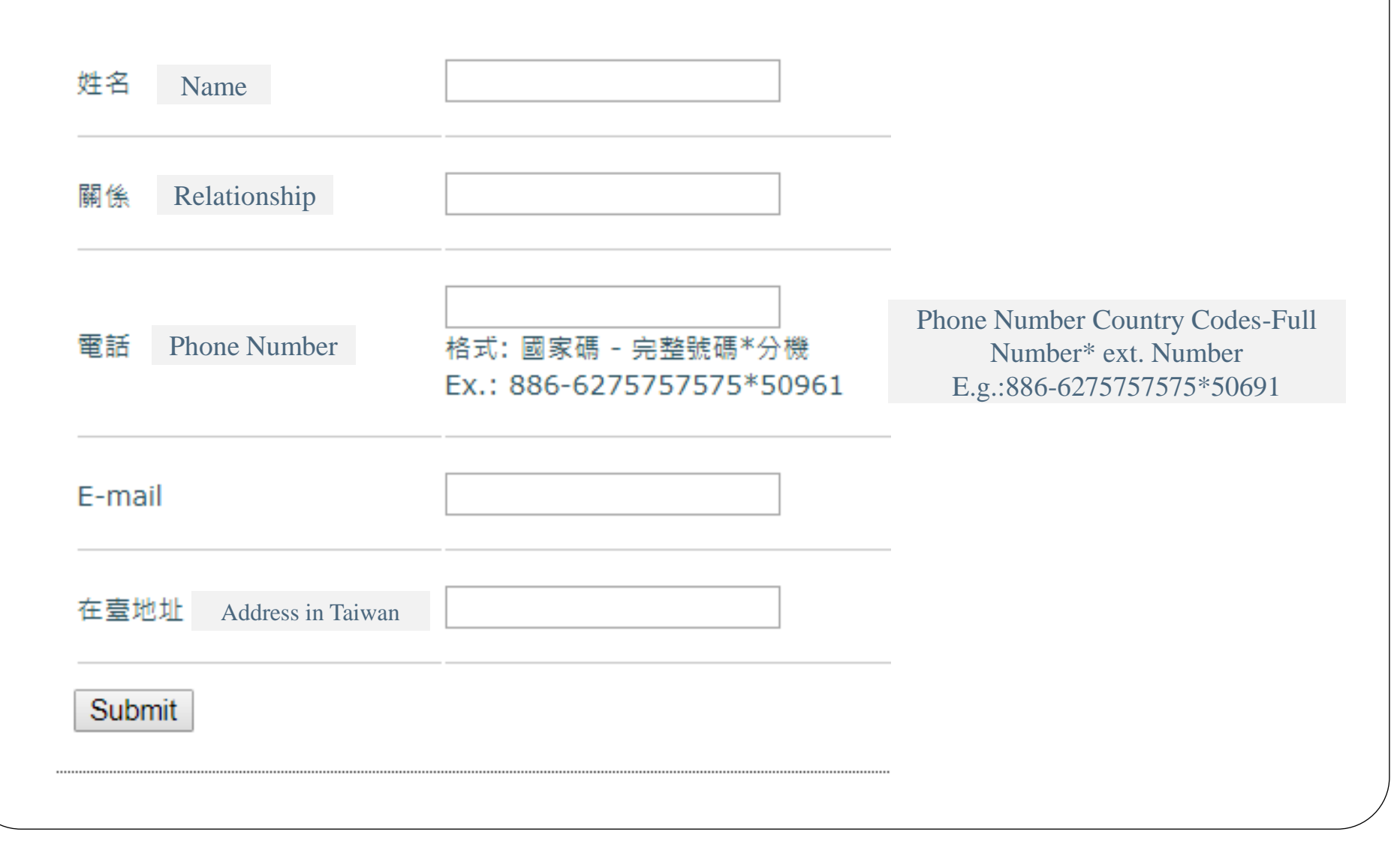

| 1. What is the main reas                                                                                                    | son you choose NCKU (Multiple selections accepted)?                                                                                                    | 問卷調查 Survey                    |
|----------------------------------------------------------------------------------------------------|----------------------------------------------------------------------------------------------------|--------------------------------|
| <ol> <li>1. 调问小中调本()</li> <li>(1)□ 久元的钾积</li> </ol>                                                                                                    |                                                                                                    |                                |
|                                                                                                    | (1) wide range of programs                                                                                                    |                                |
| (Z) □ 學校的學術的<br>                                                                                                    | 聲呈地位 (2) Reputation and Status of the School                                                                                                    |                                |
| (3) 🗆 地理位置                                                                                                    | (3) Location of the School                                                                                                    |                                |
| (4) 🗆 生活機能                                                                                                    | (4) Convenience of Life Amenities around Campus                                                                                                    |                                |
| <b>(5)</b> 🗌 文化環境                                                                                                    | (5) Having Similar Cultural Background                                                                                                    |                                |
| (6) 🗌 學費較低                                                                                                    | (6) Lower cost for Tuition Fees                                                                                                    |                                |
| (7) □ 親友在臺or                                                                                                    | 在校 (7) Relatives or friends in Taiwan                                                                                                    |                                |
| (8) 🗌 對未來就業                                                                                                    | 有幫助 (8) Provide useful aid in the future job                                                                                                    |                                |
| (9) 🗌 其他,請說問                                                                                                    | 明(9) Other:                                                                                                    |                                |
| *2.請問你如何獲得本                                                                                                    | 本校單獨招生的資訊(可複選)? *2. How did you know about the direc                                                                                                    | t admission program?           |
| (1) □ 西計讀阅長士                                                                                                    |                                                                                                    | (Multiple coloctions coconted) |
| (1) □ 原机碘学校및                                                                                                    | 成老師 (1) From graduated school or teacher                                                                                                    | (Multiple selections accepted) |
| (1) □ 凉祝磒学校到<br>(2) □ 從親友得知                                                                                                    | 成老師 (1) From graduated school or teacher<br>(2) From friends or relatives                                                                                                    | (Multiple selections accepted) |
| <ul> <li>(1) □ 原訊韻學校與</li> <li>(2) □ 從親友得知</li> <li>(3) □ 從校友會得知</li> </ul>                                                                                                    | 成老師 (1) From graduated school or teacher<br>(2) From friends or relatives<br>(3) From the alumni association                                                                                                    | (Multiple selections accepted) |
| <ul> <li>(1) □ 原訊韻学校與</li> <li>(2) □ 從親友得知</li> <li>(3) □ 從校友會得知</li> <li>(4) □ 自行網路搜尋</li> </ul>                                                                                                    | <ul> <li>(1) From graduated school or teacher</li> <li>(2) From friends or relatives</li> <li>(3) From the alumni association</li> <li>(4) Searching online by yourself</li> </ul>                                                                                                    | (Multiple selections accepted) |
| <ul> <li>(1) □ 原訊韻学校或</li> <li>(2) □ 從親友得知</li> <li>(3) □ 從校友會得知</li> <li>(4) □ 自行網路搜尋</li> <li>(5) □ 海外招生說明</li> </ul>                                                                                             | <ul> <li>(1) From graduated school or teacher</li> <li>(2) From friends or relatives</li> <li>(3) From the alumni association</li> <li>(4) Searching online by yourself</li> <li>(5) Overseas admission info sessions or Education fairs</li> </ul>                                                                                                    | (Multiple selections accepted) |
| <ul> <li>(1) □ 原訊韻學校或</li> <li>(2) □ 從親友得知</li> <li>(3) □ 從校友會得知</li> <li>(4) □ 自行網路搜尋</li> <li>(5) □ 海外招生說明</li> <li>(6) □ 招生代辦機構</li> </ul>                                                                       | (1) From graduated school or teacher         (2) From frieds or relatives         (3) From the alumni association         (4) Searching online by yourself         月會或教育展       (5) Overseas admission info sessions or Education fairs         (6) Recommended by university application agency                                                                                                    | (Multiple selections accepted) |
| <ul> <li>(1) □ 原訊韻学校或</li> <li>(2) □ 從親友得知</li> <li>(3) □ 從校友會得知</li> <li>(4) □ 自行網路搜尋</li> <li>(5) □ 海外招生說明</li> <li>(6) □ 招生代辦機構</li> <li>(7) □ 廣告(如: QS</li> </ul>                                               | (1) From graduated school or teacher         (2) From friends or relatives         (3) From the alumni association         (4) Searching online by yourself         月會或教育展       (5) Overseas admission info sessions or Education fairs         講推薦       (6) Recommended by university application agency         STOPUNIVERSITIES.com)       (7) Advertisement (e.g. QS Topuniversities.com)                          | (Multiple selections accepted) |
| <ul> <li>(1) □ 原訊韻學校或</li> <li>(2) □ 從親友得知</li> <li>(3) □ 從校友會得知</li> <li>(4) □ 自行網路搜尋</li> <li>(5) □ 海外招生說明</li> <li>(6) □ 招生代辦機構</li> <li>(7) □ 廣告(如: QS)</li> <li>(8) □ 外交使館 (8)</li> </ul>                      | <ul> <li>(1) From graduated school or teacher</li> <li>(2) From friends or relatives</li> <li>(3) From the alumni association</li> <li>(4) Searching online by yourself</li> <li>引音式教育展 (5) Overseas admission info sessions or Education fairs</li> <li>(6) Recommended by university application agency</li> <li>S Topuniversities.com) (7) Advertisement (e.g. QS Topuniversities.com)</li> <li>8) Embassy</li> </ul> | (Multiple selections accepted) |
| <ul> <li>(1) □ 原訊磒学校或</li> <li>(2) □ 從親友得知</li> <li>(3) □ 從校友會得知</li> <li>(4) □ 自行網路搜尋</li> <li>(5) □ 海外招生說明</li> <li>(6) □ 招生代辦機構</li> <li>(7) □ 廣告(如:QS)</li> <li>(8) □ 外交使館 (8)</li> <li>(9) □ 成大拜會貴校</li> </ul> | (1) From graduated school or teacher   (2) From friends or relatives   (3) From the alumni association   (4) Searching online by yourself   引會或教育展   (5) Overseas admission info sessions or Education fairs   講推薦   (6) Recommended by university application agency   S Topuniversities.com)   (7) Advertisement (e.g. QS Topuniversities.com)   8) Embassy   (2) Your school was visited by NCKU before               | (Multiple selections accepted) |

\*

|                                                                                             |                                                                        |                           | 語言能                                        | 力 Langua                                                              | ge Profi                                 | ciency                                                  |                                                         |
|---------------------------------------------------------------------------------------------|------------------------------------------------------------------------|---------------------------|--------------------------------------------|-----------------------------------------------------------------------|------------------------------------------|---------------------------------------------------------|---------------------------------------------------------|
| 1                                                                                           | 中文語言能力 Chinese Language Ability                                        |                           |                                            |                                                                       |                                          | *必填欄位                                                   |                                                         |
| 4                                                                                           | 中文能力測驗                                                                 |                           | 名稱:                                        |                                                                       | 分數:                                      |                                                         |                                                         |
| Chinese Language Proficiency Test                                                           |                                                                        | y Test                    | Name of Test                               |                                                                       | Marks/Grade:                             |                                                         |                                                         |
|                                                                                             |                                                                        |                           | Listening聽                                 | 〇 Excellent優                                                          | ○ Good佳                                  | 〇 Average尚可                                             | ○ Poor差                                                 |
|                                                                                             | (ㅋ~~~~~~~~~~~~~~~~~~~~~~~~~~~~~~~~~~~~                                 |                           | Speaking說                                  | ○ Excellent優                                                          | ○ Good佳                                  | ○ Average尚可                                             | ◎ Poor差                                                 |
| Se                                                                                          | 中又能力自我評估<br>elf-assessment                                             |                           | Reading讀                                   | 〇 Excellent優                                                          | ◎ Good佳                                  | 〇 Average尚可                                             | ○ Poor差                                                 |
|                                                                                             |                                                                        |                           | Writing寫                                   | <ul> <li>Excellent優</li> </ul>                                        | ◎ Good佳                                  | <ul> <li>Average尚可</li> </ul>                           | ● Poor差                                                 |
| _                                                                                           |                                                                        |                           |                                            |                                                                       |                                          |                                                         |                                                         |
| ÷                                                                                           | 英文語 <b>言能力</b>                                                         | English                   | Languag<br><sup>名稱:</sup>                  | ge Ability                                                            | ] 分數:                                    |                                                         |                                                         |
| 王<br>王<br>王<br>王<br>王<br>王<br>王<br>王<br>王<br>王<br>王<br>王<br>王<br>王<br>王<br>王<br>王<br>王<br>王 | 英文語言能力                                                                 | E <b>nglish</b><br>y Test | A稱:                                        | <b>ge Ability</b><br>of Test                                          | _ 分數:<br>Mai                             | ·ks/Grade:                                              |                                                         |
| –<br>≇<br>English Lang                                                                      | 英文語 <b>言能力</b>                                                         | E <b>nglish</b><br>y Test | A稱:<br>Name of Listening聽                  | <b>ge Ability</b><br>of Test<br>○ Excellent優                          | 」分數:<br>Mar<br>● Good佳                   | ·ks/Grade:<br>○ Average尚可                               | ● Poor差                                                 |
| 声<br>English Lang                                                                           | 英文語言能力                                                                 | E <b>nglish</b><br>y Test | A稱:<br>Listening聽<br>Speaking說             | ge Ability<br>of Test<br>● Excellent優<br>● Excellent優                 | ) 分數:<br>Mai<br>● Good佳<br>● Good佳       | ·ks/Grade:<br>② Average尚可<br>③ Average尚可                | <ul> <li>Poor差</li> <li>Poor差</li> </ul>                |
| -<br>≇<br>English Lang                                                                      | 英文語言能力<br>英文能力測驗<br>guage Proficiency<br>英文語言能力自我評任<br>Self-assessment | English<br>y Test         | A稱:<br>Listening聽<br>Speaking說<br>Reading讀 | ge Ability<br>of Test<br>① Excellent復<br>② Excellent復<br>③ Excellent復 | ) 分數 :<br>Man<br>Good佳<br>Good佳<br>Good佳 | ·ks/Grade:<br>② Average尚可<br>③ Average尚可<br>③ Average尚可 | <ul> <li>Poor差</li> <li>Poor差</li> <li>Poor差</li> </ul> |

#### Declaration

#### 具結聲明

\*必填欄位

#### (一)本人所提供之所有相關資料(包括學歷、護照及其他相關文件之正本及其影本)均為合法有效之文件。

I declare that the information provided (Inc. educational background, passport and other related documents' original copies and photocopies) in this application is true, legal and valid.

#### (二)上述所陳之任一事項同意授權貴校查證,如有不實或不符合規定等情事,於入學後經查證屬實者,本人願接受貴校註銷 學籍處分,決無異議。

I authorize National Cheng Kung University to undertake a verification of the information I have provided above and I understand that the school authorities may withdraw, amend or substitute an offer, cancel my enrolment, or apply other measures it considers appropriate if information or documents provided in connection with this application are found to be false, invalid or incomplete.

#### 此致 國立成功大學海外僑生及港澳生來臺就學單獨招生審查委員會

To: Review Committee of Overseas Chinese Students and Hong Kong Macao Students Direct Admission Program

#### ◎ \*本人同意上述規定事項,若有任何不實或不符合規定等情事,本人願意接受註銷學籍及處分。

\*I agree with the above. If there is any false or invalid information, my enrolment may be cancelled.

僑生: 下載切結書

OCS: Download Declaration Form

港澳生及港澳具外國國籍之華裔學生:

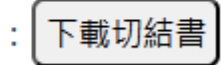

Hong Kong, Macao Students: Download Declaration Form

#### ◎ 本人不同意上述規定事項。

I do not agree with the above.

Submit

#### 》 列印報名表

**Printout of Registration Form** 

## 確認並繳交送出 Confirm and Send

請點擊「列印報名表」,貼妥照片、簽名,連同其他繳交表件一同掃描成PDF檔,並於後續步驟上傳檔案處上傳。 若您列印報名表後,有重新修改志願,請務必重新列印報名表再上傳至系統!若有報名表志願與系統志願不相符者,志願 以申請系統登錄為準,本校將email通知您做修改。

#### 列印報名表

Printout of Registration Form Please click on "Printout of Registration Form", paste your photo on it, sign it and scan it together with the other documents into PDF. Then upload the PDF files in the following steps.

If you wish to modify the registration form after printing, please reprint the registration form and upload it to the system! If the application form does not match the system, the application form shall prevail. We will notify you via email for the modification.

#### 》 刷卡繳費

訂單編號

#### **Online Payment**

### 刷卡繳費(一般信用卡繳費)

#### 提醒:本系統建議使用IE、Chrome或Firefox瀏覽器,繳費功能不支援Windows 10內建之Edge瀏覽器

You are recommended to use IE, Google chrome or Firefox to log in the payment site. Please noted that the payment system does not support the built-in Edge browser of Windows 10

| ◆ 会成上版到出作業 ×                                                                                          | × 🛛 🛆 Shared with me - G 🛪 🛛 🚼 2024大馬校長編-全: × 🛛 🔛 海外爆生及後展生刻 × 🔛 海外爆生及参考                                                                     | ±≡×+ − □ ×              |                                                                                                    |                                                                                             |                                          |
|----------------------------------------------------------------------------------------------------|----------------------------------------------------------------------------------------------------|-------------------------|----------------------------------------------------------------------------------------------------|---------------------------------------------------------------------------------------------|------------------------------------------|
| $\leftrightarrow$ $\rightarrow$ $\sigma$ $\Rightarrow$ ocsadm.ola.ncku.edu.tw/~ocssys/index.php?c=exc | c111238:d=indi/                                                                                                    | * 10 1 4 10 1           |                                                                                                    |                                                                                             |                                          |
| 🗅 NCKU 成大 🗅 Reference 参考 🔮 線上簽到過作業 🚱 電子公文系統 🗅                                                         | ] 傳生 醫 (前試前台)優生新糸病 👹 (前試卷台)優生新糸病 🎬 真 爆生糸病 後台 🧑 Copilot 🥥 玉山洞路収罩糸病                                                                           | 「 所有書做                  | THE P. CO CONTRACTORNEY AND A                                                                                                    | 0.44                                                                                        | 111 Junior (0)                           |
| 滞介調主及港源主本重視字平調<br>線上申請系統                                                                              |                                                                                                    | -                       |                                                                                                    |                                                                                             |                                          |
|                                                                                                    |                                                                                                    |                         |                                                                                                    | Actes House I The Internet                                                                  |                                          |
| <b>填寫申請資料 2</b> 2                                                                                     | 》 完成報告程序                                                                                                    |                         |                                                                                                    | Bireline S - S - S - S - S - S - S - S - S - S                                              |                                          |
| 個人甲購資料 🔾                                                                                              | 確認並繼交送出                                                                                                    |                         | <ul> <li>         ・ グ ※目的な         ・ ・ ・ ・ ・ ・         ・ ・ ・ ・ ・</li></ul>                                                                                                    | X 0 80 0 11 0 11 0 10 10 10 10 10 10 10 10 10                                               | t ann ann ann ann ann ann ann ann ann an |
| 単調売が                                                                                                  |                                                                                                    |                         | 11 - 1 × ブ たー 承継人                                                                                                    |                                                                                             |                                          |
| 製造資料 🕑                                                                                                | 里路提不<br>但可使用于利的事而注意,取得你愿意保障之权的的事而,要你完成化力收到快力工业度,除你完成小工业呢。                                                                                   |                         | D E F O H                                                                                                    | I I K L                                                                                     | M N O P Q R S T U V V                    |
| 間後調査 🕥                                                                                                | 2.9.1 化均匀加加加加量,整理合量式加加加加加,要合工作用为其时位置以上用,通行工作的上方数。                                                                                           |                         | 26         E7         ARCH         建築學系         醇透偏系主任         11507         md4           27         F2         UP         都市計劃學系         胡太山系主任         11501         em54                                                                                                    | 4199.2 email.ncku.edu.tw 高麗醇 54146 28102018<br>4200.2 email.ncku.edu.tw 王地芬 54237 bfwang.24 | @ncku.edu.tw                             |
| 語言能力 💟                                                                                                | 1. 點聽下方 "Submit and Create the Confirmation Page"按绘即完成報名 ( 點下此按鈕後, 您無法條改上購                                                                  |                         | 28         F3         ID         工業設計録条         開宿瑞糸主任         11407         em54           30         H1         ACC         會計量系         用店場系主任         11407         em54                                                                                                    | 4300/@email.ncku.edu.tw 王玟聿 54343 apo528/@<br>3400/@email.ncku.edu.tw 库尔斯 51400             | gmail.com                                |
| 具結理明                                                                                                  | 的镶嵌)。<br>2、镇再灾ι虢您列印出来的報名表窗料, 志履糸所是百與申請糸統指符。                                                                                                 |                         | 30 H2 STAT 統計學系 蘇佩劳糸主任 11407 em53                                                                                                    | 3600 @email arku edu tw 英学師 53633 wucc@ac                                                   | km edu tw                                |
| 別口町合枚                                                                                                 | <ol> <li>完成報名程序約,請詳閱本招生體章及申請論程證明,若您有任何疑問請來信至overseas@ncku.edu.tw,謝題!</li> </ol>                                                             |                         | 31         H5         ILM         二票兴業的管理学系         主席中系主任         11601         m32           32         H4         BA         企業管理学系         関告導系主任         11407         m63                                                                                                    | 3100 g email ncku edu tw 認意理 53300 prace34g<br>3350 g email ncku edu tw 開発量 53305 z1130100  | ncka edu tw<br>2@ncka edu tw             |
| 上傳檔案(國際處審查波科) 😋                                                                                       |                                                                                                    |                         | 33         H5         TCM         交通管理科學系         要乐报系主任         11307         cm53           34         12         NURS         道理學系         林梅鳳系主任         11407         cm75                                                                                                    | 32002 email neku edu tw 李淑秋 53237 selee @nel<br>5034/@ email neku edu tw 陳請芸 75830          | koz eda. tw                              |
| 上傳檔案(學糸審查資料) 🔿                                                                                        | Important Notices                                                                                                    |                         | 35 13 MLSB 醫學檢驗主物技術學系 張權發系主任 代理 mm75<br>36 15 MED 職學系 原律総系主任 11601 mm76                                                                                                    | 5782/@/email.nc/su.edu.tw 魏吉统 75781 z1000907<br>5010/@/email.nc/su.edu.tw 展石碑 76229 med6229 | 1 Gacku edu tw                           |
| 推薦函一 🕗                                                                                                | You can utilize the page list on the left side, click and modify the page you want. When you have finished                                  |                         | 37 16 PT 物理治療學系 發品課系主任 11501 mm75                                                                                                    | 5027@email.ncku.edu.tw 高秀草 75028                                                            |                                          |
| 推薦回二 🔿                                                                                                | upload all the required documents, please complete the following steps.                                                                     |                         | <sup>10</sup> 01 編馬記律学参 05777多主任 11507 em25 <sup>15</sup> <sup>15</sup> <sup></sup> | 2024 Cip Chine make chall (W                                                                |                                          |
| · 推開 昭二<br>除難 通問                                                                                      | 1. Click [submit and create the confirmation name] to complete your application. You may not                                                |                         | 40         19         DEN         分響學系         黄則達系主任         11407         cm75           41         IA         PH         公共衛主學系         李儀珍主任         11507         cm75                                                                                                    | 5513/27email.nc/cu.edu.tw 到田珍 60012<br>5561/27email.nc/cu.edu.tw 韓思治 75562 nc/cu.publi      | ichealth @gmail.com                      |
| 推薦函五                                                                                                  | allowed to revise all the provided documents after clicking the button.                                                                     |                         | 42 D2 LAW 法律學系 王玟文系主任 11507 mm66<br>43 D4 PS 政治學系 平屈素系主任 伊爾 mm67                                                                                                    | 6100/@ email ncku edu tw 王家純 56100<br>0255/@ email ncku edu tw V 國農事 60255                  |                                          |
| 完成報名程序                                                                                                | <ol><li>Please reconfirm all the information on the application form you print out is consistent with the<br/>application system.</li></ol> |                         | 44 D5 ECON 超調學系 陳亮奇系主任 11307 mm56<br>45 D8 D8Y 公理局系 時中日系主任 11307 mm56                                                                                                    | 6390/2 email.ncku.edu.tw 美乙的 56300                                                          | 10m mile alle ter                        |
| 登出                                                                                                    | 3. Please read through the admission regulations and application guide before you complete your                                             |                         | 46 C5 LS 生命科學系 黃语仁系主任 11307 max5                                                                                                    | 5500 g email nc ku edu tw V 陳孝文 58100 21010500                                              | 12@acka.edu.tw                           |
|                                                                                                    | apprication, bon't nesitate to contact us by email if you have any question, thank you:                                                     |                         | 47 C6 BBS 生物料技完量兼料学系 影塚若糸主任 11507 mm31     48 文學院 高貴政院長 11407 mm52                                                                                                    | 1070 @email.nckn.edu.tw V 亚晶变 58206 z1120811<br>2010 @email.nckn.edu.tw                     | 3 gemail neku edu tw                     |
|                                                                                                    |                                                                                                    |                         | 49 理學院 募請使院長 11407 mm65     50 工學院 意味登院長 11307 mm62                                                                                                    | 5000 @ email.ncku.edu.tw<br>2000 @ email.ncku.edu.tw                                        |                                          |
|                                                                                                    | Submit and Create the Confirmation Page                                                                                                    |                         | 51 電機運動學院 営費非院長 11307 mm34<br>52 現象が低い事件 開催性制作用 11307 mm34                                                                                                    | 4000/2 email inclose edu tw<br>1000/2 email action edu tw                                   |                                          |
|                                                                                                    |                                                                                                    |                         |                                                                                                    | 3000 @email.ncku.edu.tw                                                                     |                                          |
| NCKU   ORA境外生招生组                                                                                      | 聯絡我們│                                                                                                    |                         | 55<br>社會科學院  蒼富仁院長 111407 mm/5<br>55                                                                                                    | 5000 g emai ni ku etn tw<br>6000 g emai ni ku etn tw                                        |                                          |
| • 0 6 - • • • • • • • • • • • • • • • • • •                                                           |                                                                                                    | A \$77 di ENG T# 0429 ■ | 生物科學與科技學院         土間民院員         11407         em75           57         乾鬚處         沈聖智較發展員         11307         em50                                                                                                    | 5730/2/email.ncku.edu.tw<br>0100/2/email.ncku.edu.tw                                        |                                          |
|                                                                                                    |                                                                                                    | 2024/7/30 20            | 58<br>59                                                                                                    |                                                                                             |                                          |
|                                                                                                    |                                                                                                    |                         | ( ) = 2025單招名額 2025單招舉糸 +                                                                                                    |                                                                                             | 1.4                                      |
|                                                                                                    |                                                                                                    |                         | se franz-santa                                                                                                    |                                                                                             | Gates = = =                              |
|                                                                                                    |                                                                                                    |                         |                                                                                                    | 3 mg 編集論整 01 编辑任用大学 C WhatsApp 和英                                                           | 低 1 _ La 製油 - Fourt PDF Editor 2024      |
| 巴山上 纳 建/ 刻                                                                                            | いた田上納進)                                                                                                    |                         | ↑卡斤蚁朝/ExpiryDate                                                                                                    |                                                                                             |                                          |
| <b>啊下就貨</b> (加                                                                                        | 21百用下獻寶)                                                                                                    |                         |                                                                                                    |                                                                                             |                                          |
| CONTRACTOR CONTRACTORS INCO                                                                           |                                                                                                    | * 上日哲南三:                | 碼/3_digit Card Validation                                                                                                    |                                                                                             |                                          |
|                                                                                                    |                                                                                                    | F/168                   | Codo                                                                                                    |                                                                                             |                                          |
|                                                                                                    |                                                                                                    |                         | Code                                                                                                    |                                                                                             |                                          |
| 口元以獻質                                                                                                 |                                                                                                    |                         |                                                                                                    |                                                                                             |                                          |
| (1700-170) (1800-170) (1800-170)                                                                      |                                                                                                    |                         | * 驗證碼/captcha                                                                                                    | 66785                                                                                       | C refresh                                |
|                                                                                                    |                                                                                                    |                         |                                                                                                    | 1.142-1                                                                                     | - Innoun                                 |
|                                                                                                    | 相此到自美示刷长成功!                                                                                                    |                         |                                                                                                    |                                                                                             |                                          |
| Submit 4                                                                                              | 近山和高化小川下ルガ」                                                                                                    |                         |                                                                                                    |                                                                                             |                                          |
|                                                                                                    |                                                                                                    |                         |                                                                                                    | ←Cancel OK→                                                                                 |                                          |
| Pa                                                                                                    | vment is successful                                                                                                    |                         |                                                                                                    |                                                                                             |                                          |
| <b>_</b> •••                                                                                          | j mene is successiui                                                                                                    |                         |                                                                                                    |                                                                                             |                                          |
|                                                                                                    | an man and this                                                                                                    |                         |                                                                                                    |                                                                                             |                                          |
| Wn                                                                                                    | ien vou see this                                                                                                    |                         |                                                                                                    |                                                                                             |                                          |
|                                                                                                    |                                                                                                    |                         |                                                                                                    |                                                                                             |                                          |
|                                                                                                    |                                                                                                    |                         |                                                                                                    |                                                                                             |                                          |
|                                                                                                    |                                                                                                    |                         |                                                                                                    |                                                                                             |                                          |
|                                                                                                    |                                                                                                    |                         |                                                                                                    |                                                                                             | /                                        |
|                                                                                                    |                                                                                                    |                         |                                                                                                    |                                                                                             |                                          |

》 上傳檔案(國際處審查資料) Upload Materials (For OIA Review)

#### 上傳檔案(國際處審查資料)

• 單一檔案不可超過5MB的限制

 因各學系審查項目要求不同,請詳閱「本招生簡章之各學系招生規定」,如學系需審查自傳、讀書計畫書、語言能力證 明以外之項目,請上傳至「其他有利審查之文件」。

●「 其他有利審查之文件」請分類註記類別 ( 例如: 幹部經驗、運動競賽成果、證照、專題報告...等 ) , 每檔案最前頁建 議製作資料清單明細,並依照清單所列之順序排序。

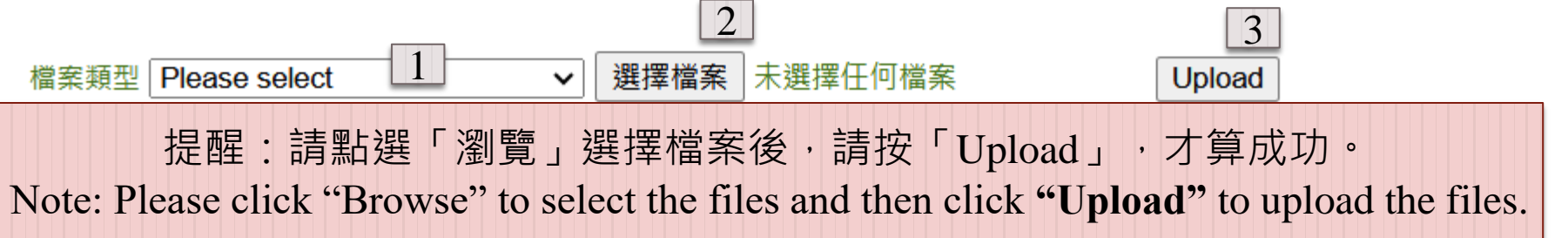

• The maximum allowable size per document may not be more than 5MB.

- Due to the different requirements of each course, please refer to the "Regulations-Admission Requirements of Each Department". If there are any other documents required (other than autobiography, study plan and language certificate), please upload them in " Other Application Materials".
- Please classify and list out the "Other Materials",( E.g.: extracurricular activities, sports achievements, proficiency certification, disquisition and etc.) List the materials in front of each document is suggested, and arrange the respective documents according to the sequence of the list.

#### **Upload Materials (For OIA Review)**

\*1.報名表 PDF (請上傳貼妥相片並經本人及家長親 筆簽名的報名表)

\*2.僑居地居留證件 PDF (僑生:身分證、護照或中華民國護 照及僑居身分加簽。港澳生:港澳護 照、永久居留證(正反面),在大陸 地區出生者,須再上傳「港澳居民來 往內地通行證」(回鄉證)。港澳具 外國國籍之華裔學生:港澳護照、外 國護照、永久居留證(正反面),在 大陸地區出生者,須再上傳「港澳居 民來往內地通行證」(回鄉證);請 將以上資料合併成一個PDF檔。)

#### \*1. Registration Form in PDF

(Please make sure the form was signed and the photo has attached to it)

#### \*2. Proof of Foreign Residence in PDF

(OCS: ID Card, valid passport or R.O.C. passport and "Overseas Compatriot Identity Endorsement (僑居身分加簽)".

Hong Kong and Macao students: passport, permanent residence visa (both front and back sides); Hong Kong and Macao students born in the Mainland are ALSO required to upload the "Mainland Travel Permit for Hong Kong and Macau Residents (回鄉證)";

<u>Chinese Students with Foreign Nationality from Hong Kong and</u> <u>Macau:</u> Hong Kong / Macao passport, foreign passport, permanent residence visa (both front and back sides). Students born in the Mainland are ALSO required to upload the "Mainland Travel Permit for Hong Kong and Macau Residents (回鄉證)";

Please combine all the documents into ONE PDF file.0

### \*3.學歷證件 PDF (畢業證書或在學證明)

### \*3. Proof of Educational Background in PDF

(Highest degree diploma or student status letter)

\*4.切結書 PDF (請參照具結聲明中的切結書;港澳 生內含資格確認書,請與切結書一同 上傳)

#### \*4. Declaration Form in PDF

(Please refer to the document attached in the "Applicant Declaration"; Hong Kong and Macao students' include the declaration of qualification and status.) 》 上傳檔案(學系審查資料) Upload Materials (For Departments' Review)

#### 上傳檔案

- 單一檔案不可超過5MB的限制
- 因各學系審查項目要求不同,請詳閱「本招生簡章之各學系招生規定」如學系需審查自傳、讀書計畫書、語言能力證明以外之項目,請上傳至「其他有利審查之文件」。
- ●「其他有利審查之文件」請分類註記類別(例如:幹部經驗、運動競賽成果、證照、專題報告...等),每檔案最前頁建 議製作資料清單明細,並依照清單所列之順序排序。

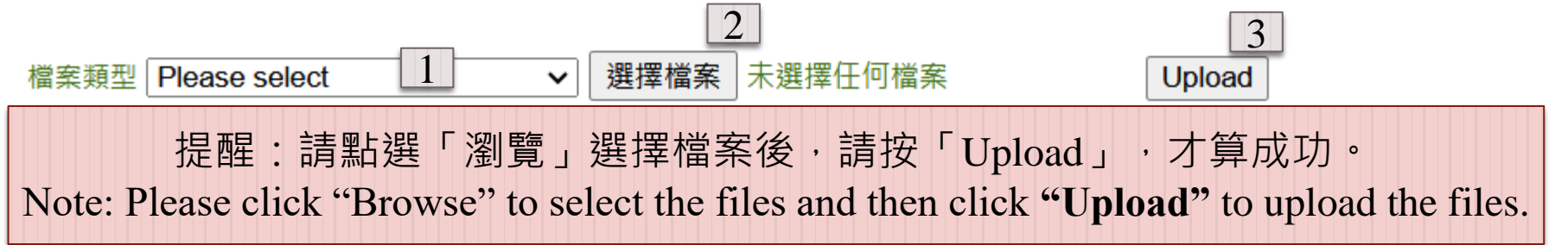

- The maximum allowable size per document may not be more than 5MB.
- Due to the different requirements of each course, please refer to the "Regulations-Admission Requirements of Each Department". If there are any other documents required (other than autobiography, study plan and language certificate), please upload them in " Other Application Materials".
- Please classify and list out the "Other Materials",(E.g.: extracurricular activities, sports achievements, proficiency certification, disquisition and etc.) List the materials in front of each document is suggested, and arrange the respective documents according to the sequence of the list.

**Upload Materials (For Departments' Review)** 

| *5.成績單 PDF<br>(須加蓋學校戳章;成績單之內容包<br>含各學期各學科成績、各學期學業總<br>平均成績、班級排名及班級排名百分<br>比;另部分學系有特殊提供需求,請<br>詳閱簡章) | *5. Transcript PDF<br>(It should be verified with official stamp by school; the content of<br>transcript should include the courses taken and grades earned, the average<br>scores, class ranking and the percentile in each semester; some<br>departments might have special requirements, please refer to Admission<br>Prospectus for details) |  |  |  |
|----------------------------------------------------------------------------------------------------|----------------------------------------------------------------------------------------------------|--|--|--|
| *6.自傳 PDF                                                                                           | *6. Autobiography PDF                                                                                                    |  |  |  |
| *7.讀書計畫書 PDF                                                                                        | *7. Study Plan PDF                                                                                                    |  |  |  |
| 8.語言能力證明之相關文件 PDF                                                                                   | 8. Proof of Language Ability PDF                                                                                                    |  |  |  |
| 9.其他有利審查之文件 PDF<br>(optional, 上限5個file)                                                             | <b>9. Other documents which may favor the application</b> (optional, maximum 5 files)                                                                                                    |  |  |  |

## 》 推薦函一

| 推薦函1 Le                                                                                                    | etter of Recommendation 1                                                                                                    |                                                                                                    | *必填欄位                                                                                                    |
|----------------------------------------------------------------------------------------------------|----------------------------------------------------------------------------------------------------|----------------------------------------------------------------------------------------------------|----------------------------------------------------------------------------------------------------|
| <ul> <li>*請問你是否願意放</li> <li>*Are you willing t<br/>the content written</li> <li>*推薦者姓名</li> <li>*Beferree's Name</li> </ul> | Give Up<br>● 願意放棄<br>您填選的結果,<br>© give up the chance to read<br>by referee?<br><b>iii 頭 投 旌 美 之 咨 訊 , 如 右 不會</b>                                                     | Read the Content<br>⑦ 我要閱覽<br>會一同寄信給推薦者,推讀<br>建薦函<br>Your decision will b<br>referee can decide w<br>recommendation ac<br>申請信寄出狀態:未寄出 | 「「「「「「「「「」」」<br>「「」」」<br>「「」」」<br>「「」」」<br>「「」」」<br>「「」」」<br>「」」<br>「」」」<br>「」」」<br>「」」<br>「」」<br>「」」」<br>「」」<br>「」」<br>「」」<br>「」」<br>「」」<br>「」」<br>「」」<br>「」」<br>「」」<br>「」」<br>「」」<br>「」」<br>「」」<br>「」」」<br>「」」<br>「」」<br>「」」<br>「」<br>「 |
| *Referee's Name *服務機關 *Unit In-charged *職稱 Position                                                                         | 前項安留為八之貨訊,如有不貨<br>並經查證屬實者,則視為資格不<br>符;若入學,則註銷學籍。<br>Please be sure that the Referee's<br>information is true or you may be<br>disqualified. In the case when you are | -推薦者登入狀態:未登入<br>推薦者同意狀態:未同意<br>-推薦者上傳狀態:未上傳                                                                                           | Status: Not Logged in<br>Status: Not Agreed*<br>Status: Not Uploaded                                                                                                    |
| *地址<br>*Address                                                                                                    | admitted, you will be cancelled your enrollment.                                                                                                    | —說明:推薦者同意狀態如<br>表示推薦者未同意您閱賢                                                                                                    | 口為「未同意」<br>記推薦信內容。                                                                                                    |
| *Email                                                                                                    |                                                                                                    | *"Not Agreed' = the refere<br>your request to read the correcommendation letter.                                                      | ee has not accepted ontent of the                                                                                                    |
| 儲存並寄送email<br>Save and Send<br>Email                                                                                        | 僅儲存但不寄送email<br>Save but Don't<br>Send Email                                                                                                    |                                                                                                    |                                                                                                    |

#### ④ 我要閣覽 願意放棄 \*請問你是否願意放棄閱覽推薦者撰寫的內容? 您填撰的結果,會一同寄信給推薦者,推薦者可依據您填的答案決 定是否要撰寫推薦函 \*推薦者姓名 陳老師 申請信寄出狀態: 已寄出 20190807 10:58:34 推薦者登入狀態:已登入 20190807 10:59:02 推薦者同意狀態:未同意 \*服務機關 國立00高中 推薦者上傳狀態:已上傳 老師 \*膱稒 說明: \*地址 台南市東區大學路 1. 您可藉由「推薦者登入狀態」知道推薦者是否登入。 You may get to know whether the referee signed in before by referring to the status and time stated here. \*Email 若您的推薦者未同意您的閱覽請求,推薦者仍可上傳推薦函。 The referee still can upload the letter of recommendation even if he/she has not accepted your request for reading 儲存並寄送email 僅儲存但不寄送email 3. 推薦信者上傳推薦信系統有英文操作介面,可請推薦者點選網頁 右上角之下拉式選單切換成「繁體中文」或是「English」頁面 The referee may browse the webpage in "繁體中文" or "English" by click on the language bottom on the upper right corner. 4. 推薦者假如沒有收到通知信,請推薦者先至「垃圾郵件」中找尋, 您也可以再按一次寄送email,若仍未收到,請再與我們聯繫。 If the referee does not receive any notification letter, please ask him/her to find through the junk mail. You may also resend the email. If it

still doesn't work at all, please contact us.

## 填寫申請資料 - 個人申請資料 😒 • 申請系所 📀 - 國籍資料 😒 ・聯絡資料 🔿 - 問卷調査 🔿 ・語言能力 📀 - 具結聲明 🔿 • 列印報名表 交 - 刷卡繳費 🔿 - 上傳檔案(國際處審查資料) 交 - 上傳檔案(學系審查資料) 💙 ・ 推薦函一 🔿 - 推薦函二 😒 - 推薦函三 🔿 - 推薦函四 😒 - 推薦函五 😒 完成報名程序 - 登出

#### 完成報名程序 **Application Completed**

#### 確認並繳交送出

>>

重點提示

您可使用左列的頁面清單,點選您需要瀏覽或修改的頁面。當您完成所有資料檢查及上傳,請您完成以下步驟。

- 1. 點擊下方 "Submit and Create the Confirmation Page"按鈕即完成報名(點下此按鈕後,您無法修改上傳 的檔案)。
- 2. 請再次確認您列印出來的報名表資料,志願系所是否與申請系統相符。
- 3. 完成報名程序前,請詳閱本招生簡章及申請流程說明,若您有任何疑問請來信至overseas@ncku.edu.tw,謝謝!

#### **Important Notices**

You can utilize the page list on the left side, click and modify the page you want. When you have finished upload all the required documents, please complete the following steps.

- 1. Click [submit and create the confirmation page] to complete your application. You may not allowed to revise all the provided documents after clicking the button.
- 2. Please reconfirm all the information on the application form you print out is consistent with the application system.
- 3. Please read through the admission regulations and application guide before you complete your application. Don't hesitate to contact us by email if you have any question, thank you!

Submit and Create the Confirmation Page

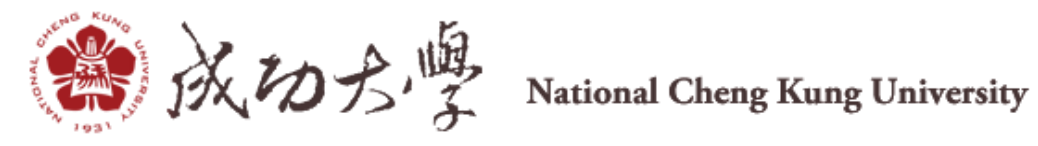

- ▶ 考生請務必將備審資料製成PDF檔,切勿僅將副檔名稱改成.pdf。Please upload all the required documents as PDF. ( Do not change the document name as".pdf " only as it will not work)
- ▶ 如有未盡事宜,以本招生簡章為準。Issues not covered in these guidelines are prescribed in the regulations.
- ▶ 如您還有任何疑問,煩請再寄信至本招生諮詢信箱overseas@ncku.edu.tw,我們會儘 快回覆您。Please contact us by sending email to <u>overseas@ncku.edu.tw</u> for further information.

提醒您,如您的身分資格同時可以選擇僑生及外國學生者,請慎重考慮,考生經錄取並就讀 後,身分別除其他法令另有規定外,不得任意變更(意即一經選擇僑生,則終生僑生;一經 選擇外國學生,則終生外國學生。您大學就讀身分別若為僑生、研究所無法改選外國學生)。 P/s: If you are qualified for both Oversea Chinese Students and International Students, please be aware that once you select a condition for admission, you can not switch to another according to the related law. (You are not allowed to carry on your bachelors as Oversea Chinese Student but apply the Masters Program as International Students)